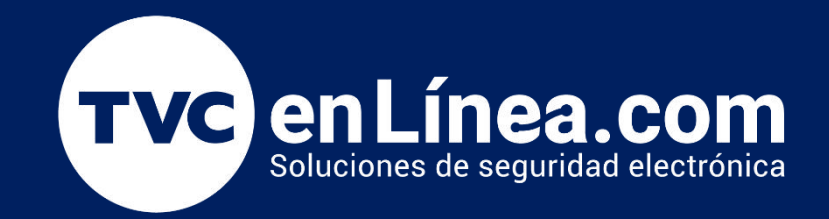

# Manual de Usuario Creacion de punto de acceso y conexion remota

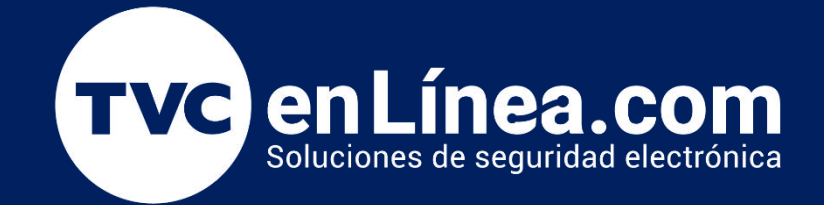

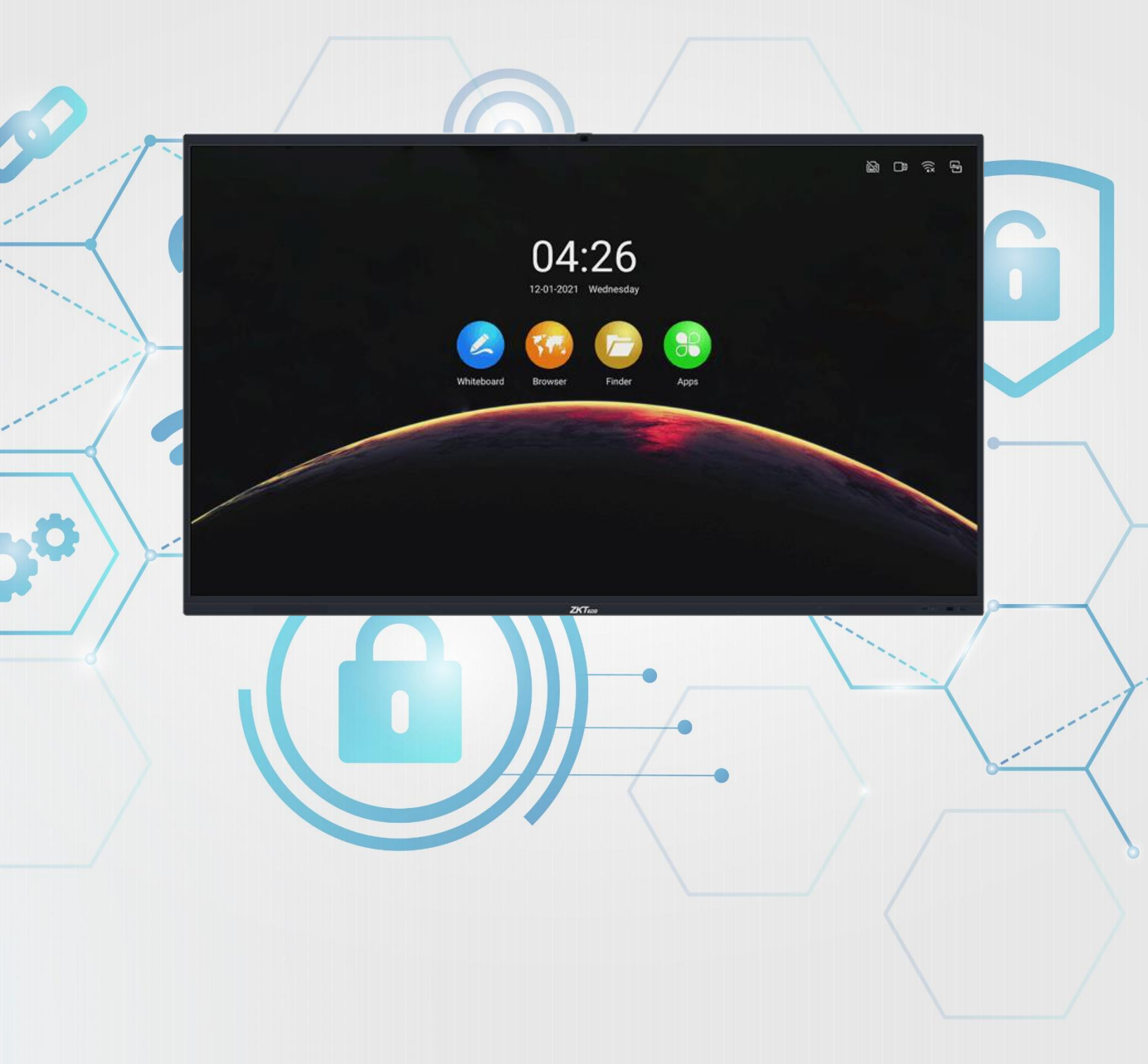

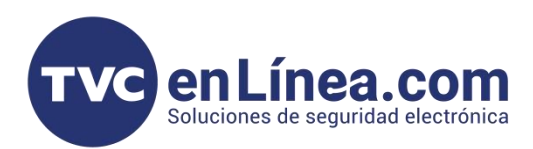

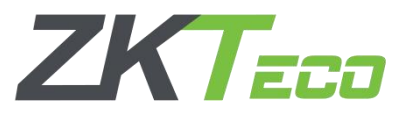

#### Elementos a seguir

- Introduccion de conexion remota y punto de acceso.
- Applicacion en pantalla y en dispositivo Exceed Shared
- Establecimiento de preyeccion inalambrica en pantalla interactiva.

## • Introduccion de conexion remota y punto de acceso.

La proyeccion remota o proyeccion inalambrica es basicamente transmitir tu pantalla de tu dispositvo movil , tablet o laptop a la pantalla interactiva sin cables de pormedio haciendo mas pratico y comoda la solucion de presentacion de tu dispositivo.

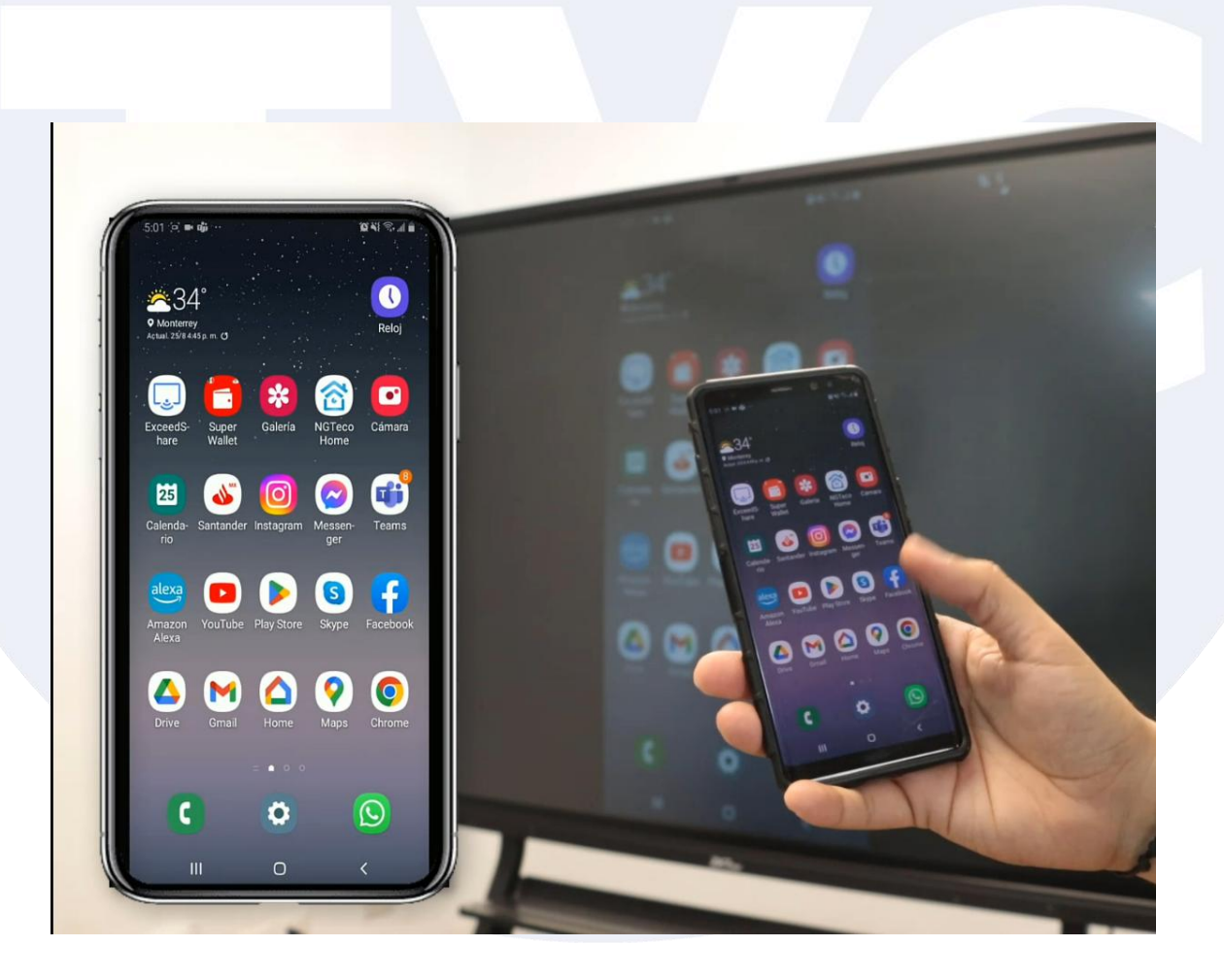

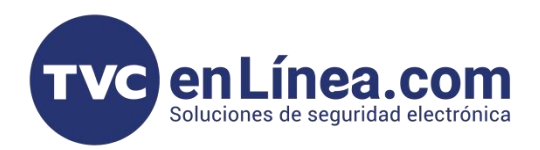

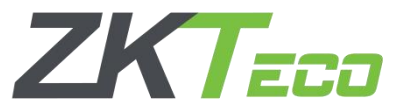

El punto de acceso o HotSpot en la pantalla es lo que mencionamos como una antena de repeticion de internet o una conexion desde la misma pantalla para establecer una red local o con datos de otras fuentes.

Para activarla solo tenemos que dar un toque en el icono de la parte superior.

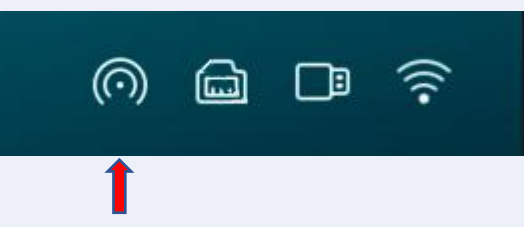

Nos aparecera la pantalla y veremos que tenemos boton de activar y desactivar el punto de acceso (Punto caliente) o HotSpot. Tambien veremos el nombre de la red para que se pueda identificar y en la parte de abajo la contraseña por defecto. Si seleccionas cada una de los apartados de las credenciales podras establecer un nombre personalizado de tu red y tambien cambiar la contraseña.

|                     | a second second second                 |                                 | -             |   | <br> |  |
|---------------------|----------------------------------------|---------------------------------|---------------|---|------|--|
|                     |                                        |                                 |               |   |      |  |
|                     |                                        |                                 |               |   |      |  |
|                     |                                        |                                 |               |   |      |  |
|                     |                                        | Configuración                   |               | × |      |  |
| Radio<br>Ethernet   | y red<br>Bluetooth Wi - Fi             | Punto caliente                  |               |   |      |  |
| Person<br>Fondos d  | onal<br>de pantalla, Floating tool, Lo | Punto caliente                  |               |   |      |  |
|                     | Co                                     | onfiguración del punto caliente |               |   |      |  |
| Lo Salida de        | e sonido, configuración del            | Nombre del punto caliente       | ZK-IWB_3278 > |   |      |  |
| Sisten<br>Fecha y h | ma<br>hora, idioma, almacenamien       | Contraseña                      | admin123 >    |   |      |  |
| Sobre Informac      | eción jurídica, versión Android        |                                 |               |   |      |  |
|                     |                                        |                                 |               |   |      |  |
|                     |                                        |                                 |               |   |      |  |
|                     |                                        |                                 |               |   |      |  |
|                     |                                        |                                 |               |   |      |  |
|                     | •                                      |                                 |               |   |      |  |
|                     |                                        |                                 |               |   |      |  |
|                     |                                        |                                 |               |   |      |  |

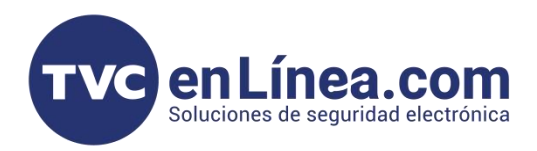

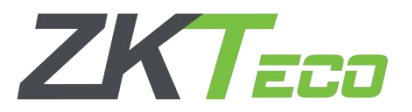

## • Applicacion en pantalla y en dispositivo Exceed Shared

Para poder hacer la proyeccion nesecitaremos descargar la app en el dispositivo. Para poder hacer esto solo tenemos que abrir la app en la misma pantalla y nos mostrara un codigo QR para celulares y tablets con Androind o IOS para Iphone, pero tambien esta un apartado para PC y laptops.

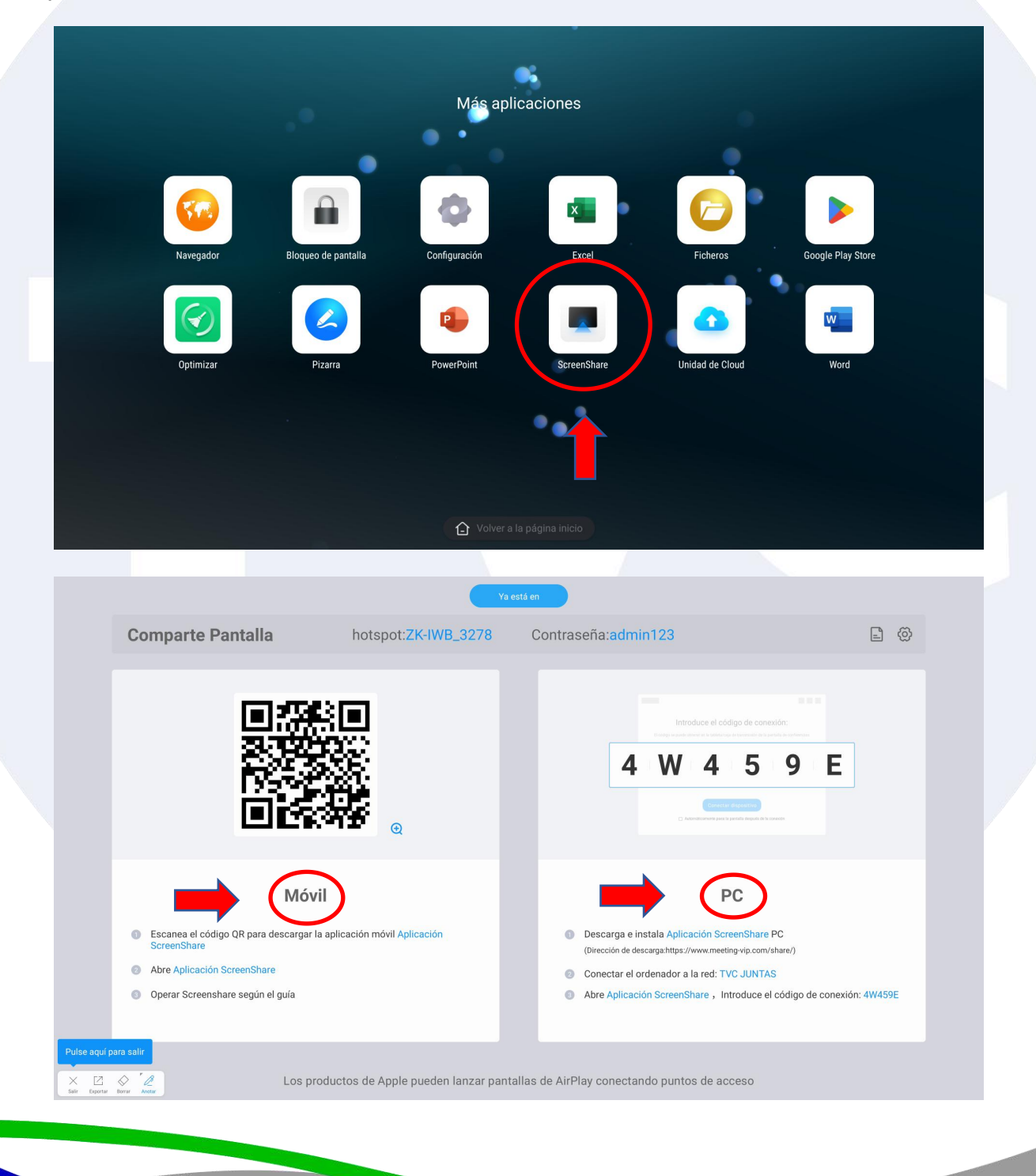

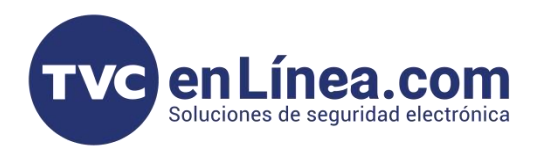

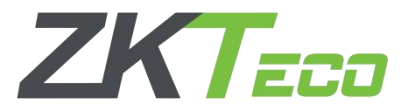

#### • Establecimiento de preyeccion inalambrica en pantalla interactiva.

En el dispositivo ya teniendo la app la abrimos y nos aparece la interface del programa que puede scanear algun codigo o poner el codigo manualmente.

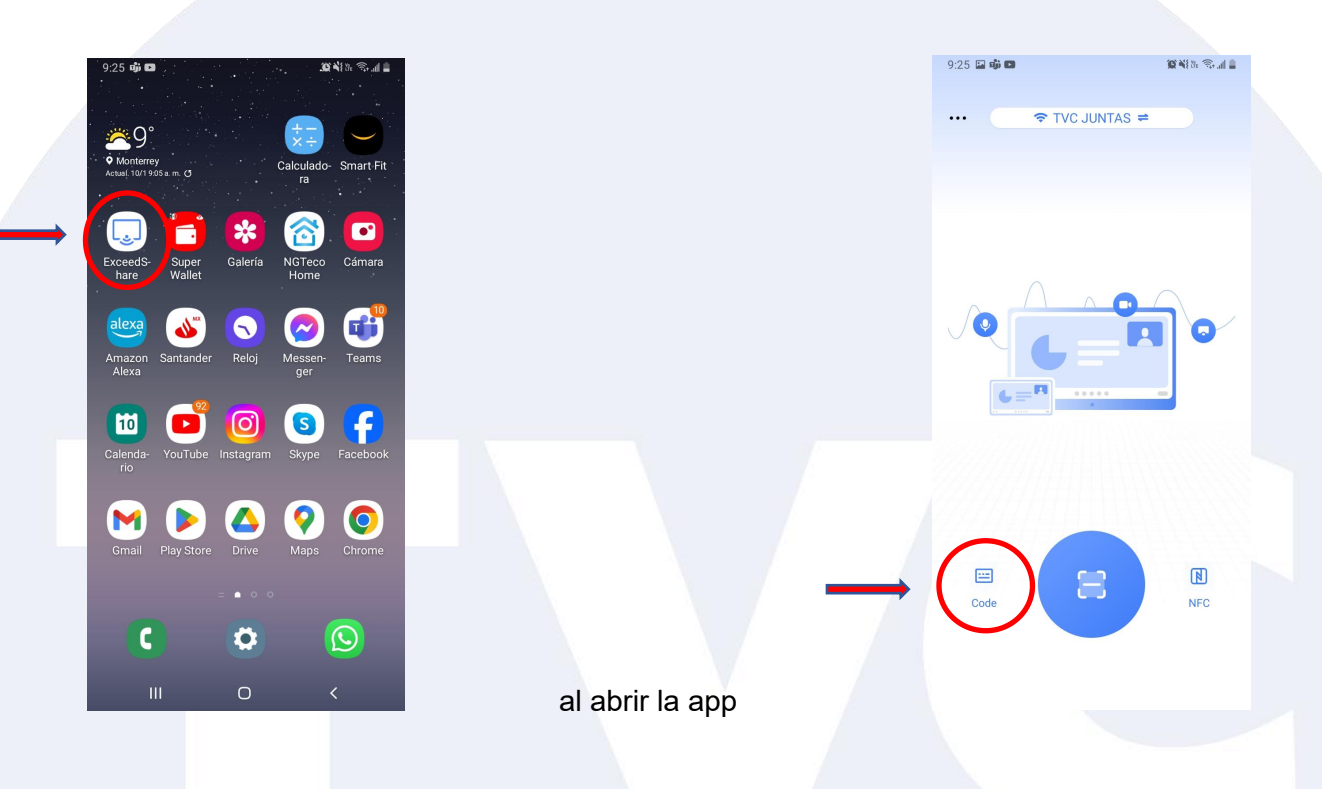

El dispositivo tiene que estar conectado a la misma red a la que esta la pantalla interactiva pero si la pantalla interactiva puede estar sin internet y estar en una red local con la conexion HotSpot o punto caliente , punto de acceso. Esta conexion hara posible que se proyecten los equipos pero no abra datos de internet.

| Wireless Screenshare                                                                                                 | Hotspot:ZK-IWB_3278                                              | Password:admin123                                                                                                    |
|----------------------------------------------------------------------------------------------------|------------------------------------------------------------------|----------------------------------------------------------------------------------------------------|
|                                                                                                    |                                                                  | 6 W 4 W 2 J                                                                                                    |
| Mobile de<br>Scanning QR code to download mobile a<br>Open ScreenShare app<br>Perform screen transmission operations | vice<br>pp ScreenShare app<br>according to mobile app guidelines | Computer<br>Devendead and install ScreenShare app Computer<br>(Converted address Intgs.//www.meeting.vic.com/share)<br>Converted the computer to the network: TVC_JUNTAS<br>Open ScreenShare app. Enter the code: 6W4W2J |
|                                                                                                    | Apple products can be cast by                                    | AirPlay by connecting hot spots                                                                                                    |

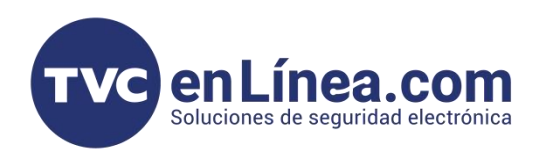

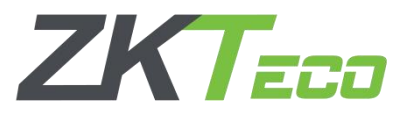

En nuestro dispositivo colocamos el codigo que aparece que en este caso es 6W4W2J y le damos en el boton de EMPEZAR A LANZAR

Apartir de ese momento se estara visualizando la pantalla de tu dispositivo en la pantalla interctiva de ZKTeco.

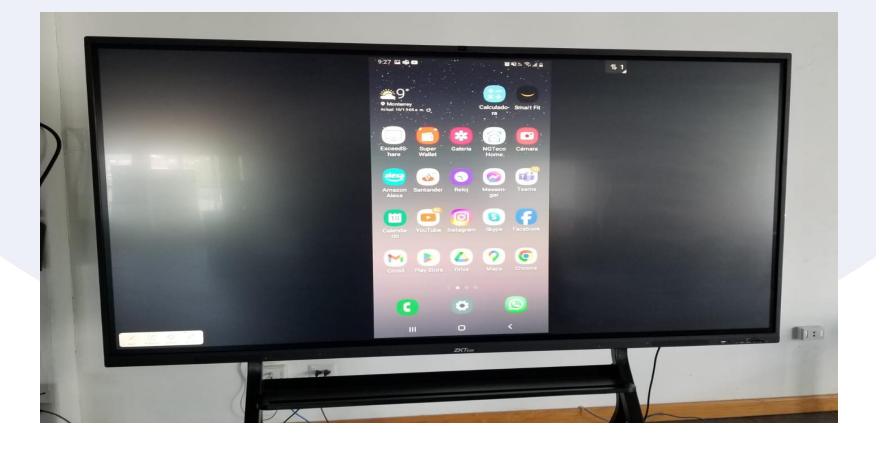

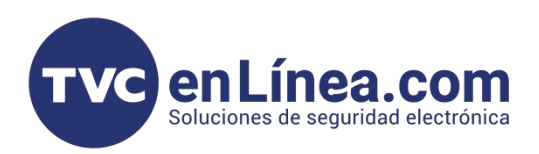

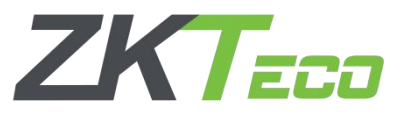

En la parte superior derecha tenemos el boton de control de que dispositivo esta conectado y proyectando

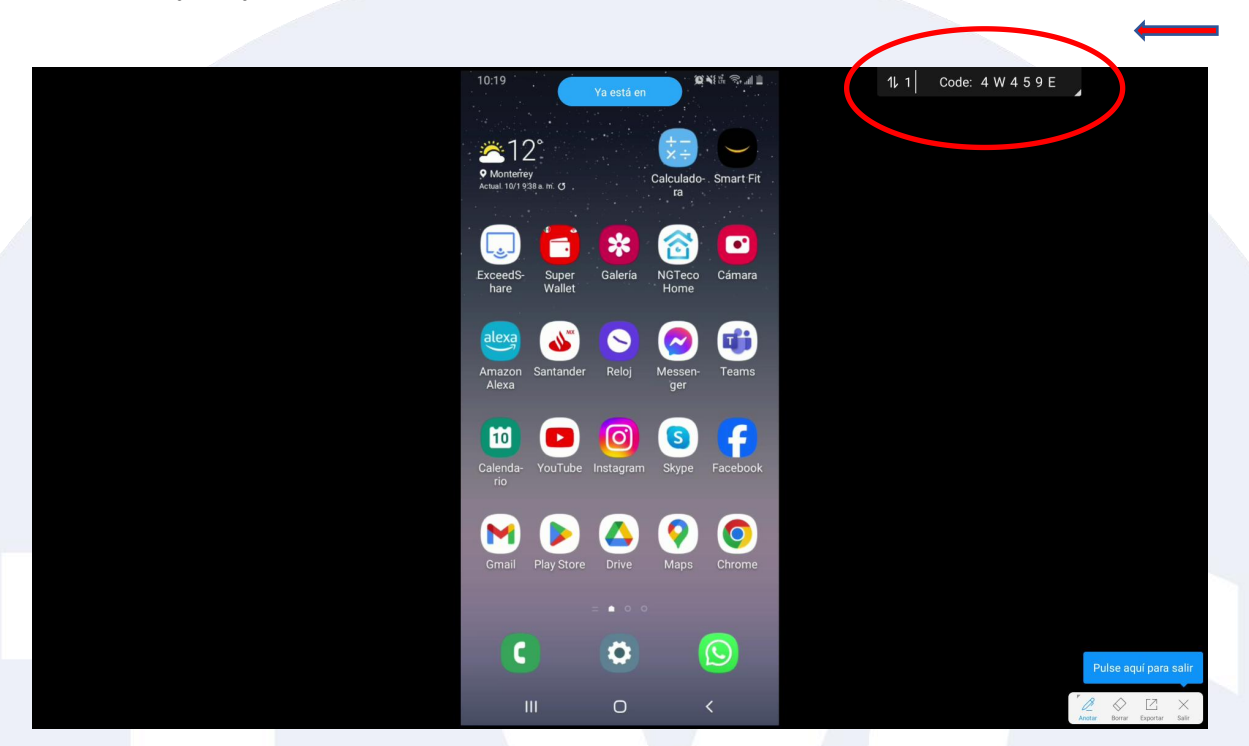

Solo das un touch y se despliega las opciones del control de dispositivos proyectando.

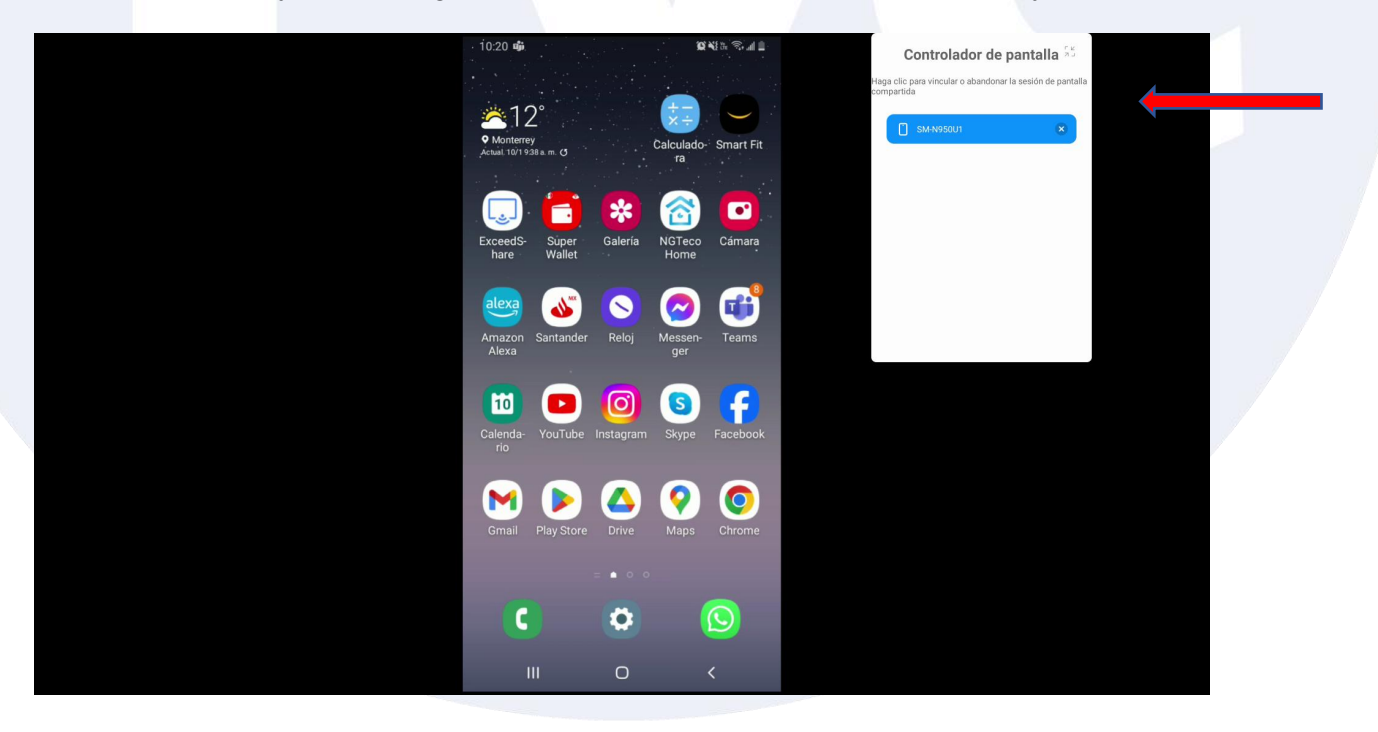

Puedes cerrar el dispositivo que no quieres que este proyectando o volverle a dar acceso.

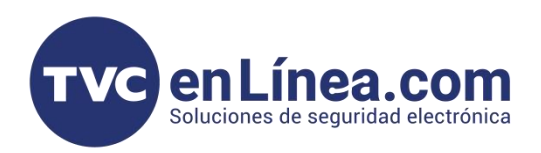

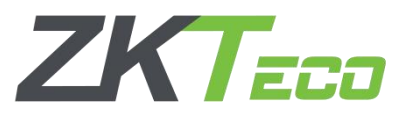

Tambien puedes usar la opción de dejar todo el tiempo el codigo en la parte superior por si alguien se le paso ver el codigo y se pueda conectar para proyectar

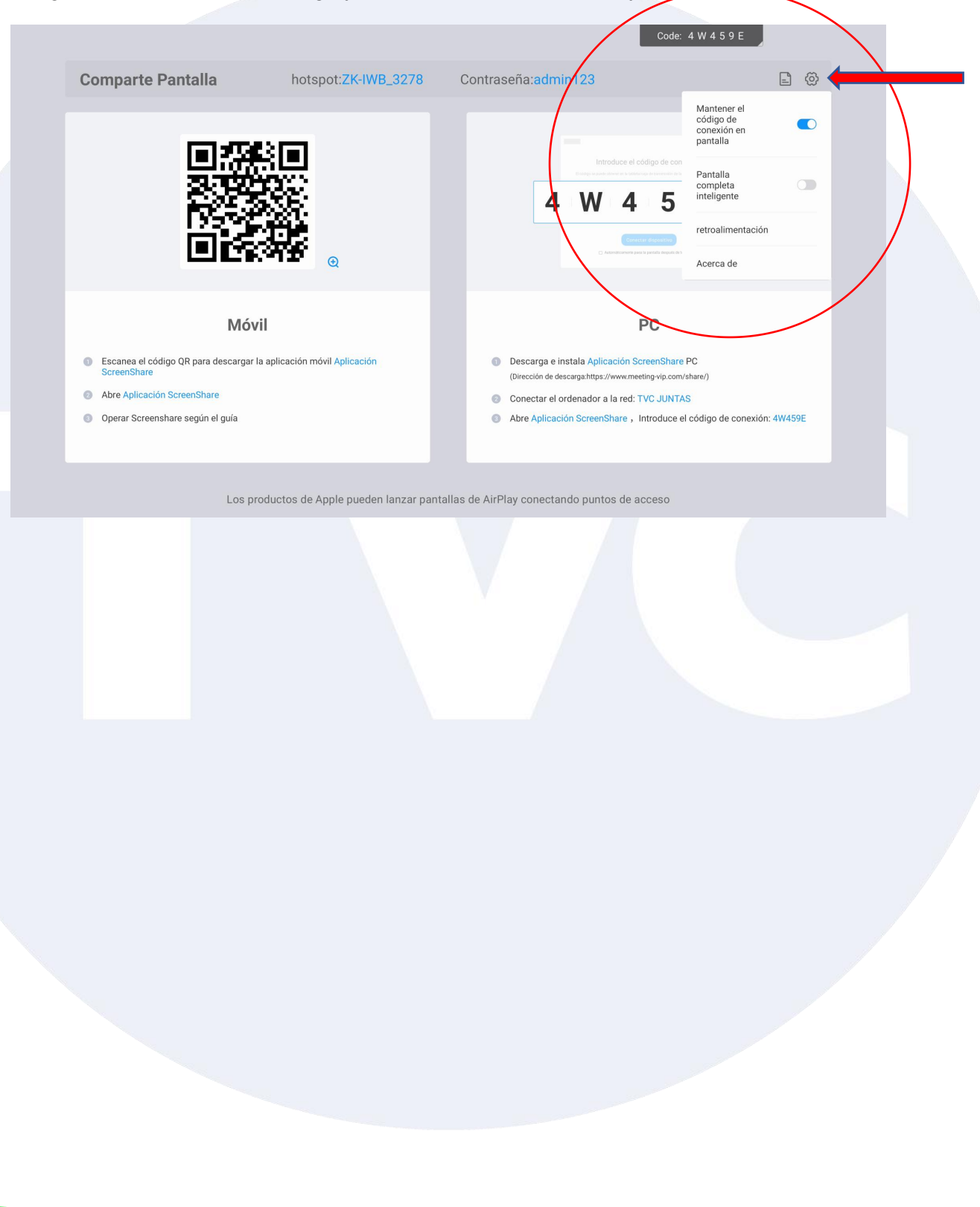